## Requesting a Transcript on Xello

## \*Use these steps if you are using the Direct Application Method to the Institution

- 1. From the dashboard, under Quick links, click College Planning
- 2. Under **College Applications**, Click **Create New Application** or select a college you have already saved.

G 2 &

- Search for your Institution or NCAA and click Select and Next
- 3. Add Details
  - Application Method (Direct Application or Common app \*see below)

0 0 00

- Admission Type (Regular Decision)
- Application Deadline (Put in today's date)
- Click Create
- 4. Under Application Checklist on the Transcript line click Request

|                                                                                                   | Home About Me Explore Plans                                              |                         |               |
|---------------------------------------------------------------------------------------------------|--------------------------------------------------------------------------|-------------------------|---------------|
| College Applications JOHNSC<br>COLLEG<br>Overland Park, KS                                        | ON COUNTY COM<br>GE                                                      | IMUNITY                 |               |
| Method<br>Desct Application                                                                       | Vise Tooling Admission                                                   | Deadhos<br>Aug 31, 2023 |               |
| Application tasks<br>Wou may need to add more tasks to this application checklist. Che<br>Got It! | suck the college website to make sure you have the complete list of requ | ured tasks.             |               |
| Application checklist 🕀 Add lawk                                                                  |                                                                          |                         | 3) Need help? |
| Transcript                                                                                        | Due date: Aug 31, 2023                                                   | Request                 | tions ~       |
| No longer interested in applying to this institution? Delete application                          |                                                                          | $\widehat{1}$           |               |

## Using the Common App to apply?

\*Use these steps if you are using the Common App Application Method to the Institution

- 1. Follow Same Steps 1 & 2 as above
- 2. Click on View My Applications
- 3. Click on Connect to Common App
  - Create your common app account if you need to
- 4. Click Connect your Comon App to your Xello Account
- 5. Click on one of your saved Institutions that now is connected to Common App
- 6. Assign this to your Counselor so they can send your transcript.
  - Mrs. Schmale last names A-C
  - Mrs. Eilert last names D- Hn
  - Mrs. Lavender last names Ho- Mh
  - Mrs. Book last names Mi-Sh
  - Mr. Greene last names Si-Z
- 7. If your Institution needs a teacher recommendation, assign a teacher. Please also email them asking them to write you a recommendation at least 2 weeks ahead of time!